打印日程表

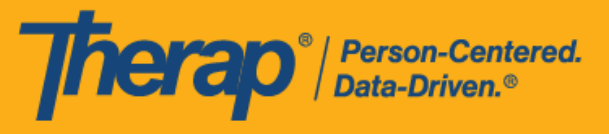

- 从 Agency 选项卡选择打印日程表
- 从 Individual 选项卡或仪表板选择打印日程表

## 从 Agency 选项卡选择打印日程表

## [回到顶部]

具有日程表管理员管理角色的用户可以从 Agency 选项卡打印日程表。

1. 单击 Agency 选项卡"Scheduling"部分中 Schedule 选项旁的 Print Schedule 链接。

| Το Do      | Train    | Scheduling                                    |
|------------|----------|-----------------------------------------------|
| Individual | Schedule | Create/Edit   Templates                       |
| Agency     |          | Search   Print Schedule  <br>Release Schedule |

- 2. 在 Print Schedule 页面上,在以下字段中输入信息:
  - 。 <u>Date From</u> 和 <u>To</u>: 您想要打印日程表的日期范围。
  - Include Protected Health Information (PHI):如果您需要在 PDF 上显示个人姓名,请选择此字段。
  - 。 Include Note: 如果您需要在 PDF 上显示日程时段中的"注释",请选择此字段。
  - Include Check-In/Check-Out Information: 如果您需要在 PDF 中显示签到和签退时间, 请选择此字段。

在相应字段中输入个人、计划或员工内容,完成后单击"Print"按钮。下载的 PDF 文件将显示提供者的 Therap IVR Phone。如果选择员工作为搜索参数,则该员工的 IVR User ID 也会显示在 PDF 上。

版本 2023.6.0: 在"Service Authorization"表单中为某项服务输入的 Procedure Modifiers,现在将显示在 PDF 文件(使用"Print Schedule"页面底部的 Print 按钮下载)中服务描述代码旁的括号内。如果在此页面上启用了 Include Check-In/Check-Out Information,则可打印的 PDF 文件现在将显示 Start Date 和 End Date 字段中输入的日期与相应的签到/签退日期不一致的日程时段的签到和签退日期。

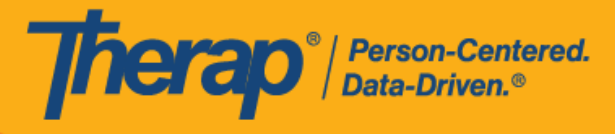

。 如果您不选择 <u>Include Protected Health Information (PHI)</u>、<u>Include Note</u> 和 <u>Include</u> <u>Check-In/Check-Out Information</u> 字段,可打印的 PDF 文件将如下所示。

| Print Schedule                                                                                                    |                                                                                               |                                                                                                    |                           |                          |            |              |      |
|----------------------------------------------------------------------------------------------------|-----------------------------------------------------------------------------------------------|----------------------------------------------------------------------------------------------------|---------------------------|--------------------------|------------|--------------|------|
|                                                                                                    |                                                                                               | Ple                                                                                                    | ease select either an Inc | lividual, a Program or a | Staff      |              |      |
| * D                                                                                                    | ate From                                                                                      | 07/09/20                                                                                                    | 23                        |                          |            |              |      |
|                                                                                                    | * То                                                                                          | 07/12/20:                                                                                                    | 23                        |                          |            |              |      |
| Include Protecte<br>Informat                                                                                                    | ed Health<br>tion (PHI)                                                                       |                                                                                                    |                           |                          |            |              |      |
| Include Note                                                                                                    |                                                                                               |                                                                                                    |                           |                          |            |              |      |
| Include Check-In/Check-Out                                                                                                    |                                                                                               |                                                                                                    |                           |                          |            |              |      |
| Individual Search                                                                                                    |                                                                                               |                                                                                                    |                           |                          |            |              |      |
|                                                                                                    | Program                                                                                       | Search                                                                                                    |                           |                          |            |              |      |
|                                                                                                    | Staff                                                                                         | Mia Cole                                                                                                    | / Direct Support Profes   | sional                   |            |              |      |
| Schedule<br>Staff :<br>Start Date :<br>End Date :<br>Time Zone :<br>IVR User ID: :<br>Therap IVR Phone :<br>Sun, 07/09/2023                                                                                                    | Mia Cole, D<br>Sun, 07/09/<br>Wed, 07/12<br>US/Eastern<br>1234567<br>(123) 456-7<br>Mon, 07/1 | Pirect Supp<br>2023<br>/2023<br>890<br>0/2023                                                                                                    | ort Professional          | Wed. 07/12/2023          | Thu,       | Therap Demon | Sat, |
| Sun, 07/09/2023         Mon, 07/10/2023           08:00 AM - 09:00<br>AM         08:00 AM - 09:00<br>AM           09:00 AM - 10:00<br>AM         234-567-1 : (I) :<br>Personal Care<br>Assistance / T1019<br>(12-34-56-78); Mia<br>Cole, Direct<br>Support           Personal Care<br>Assistance /<br>T1019 (12-34-56-<br>78); Mia Cole,<br>Direct Support<br>Professional         09:00 AM - 10:00<br>AM           09:00 AM - 10:00<br>AM         345-671-2 : (I) :<br>Adult Day Training<br>/ S5102 (23-45-67-<br>81); Personal Care<br>Assistance / T1019<br>(12-34-56-78); Mia<br>Cole, Direct<br>Support<br>Professional |                                                                                               | 09:00 AM - 10:00<br>AM<br>456-712-3 : (I) :<br>Personal Care<br>Services / T1021<br>(34-56-78-12);<br>Mia Cole, Direct<br>Support<br>Professional |                           | 0//13/2023               | 0//14/2023 | 0//15/2023   |      |

© Therap Services 2003 - 2023.

最近更新日期: 2023 年 10 月 16 日

美国专利#8819785、#8739253、#8281370、#8528056、#8613054、#8615790、#9794257、#10586290、#10622103、#11410759、#11449954、#11728016

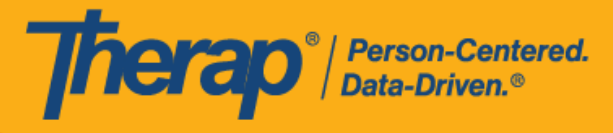

如果您选择了 <u>Include Protected Health Information (PHI)</u>、<u>Include Note</u> 和 <u>Include</u>
 <u>Check-In/Check-Out Information</u> 字段,可打印的 PDF 文件将如下所示。

| Please so<br>07/09/2023<br>07/12/2023<br>2<br>2<br>2<br>2<br>2<br>3<br>2<br>3<br>2<br>3<br>2<br>3<br>3<br>2<br>3<br>3<br>3<br>3                                                                                                    | select either an Individu                                                                                                    | lual, a Program or a                                                                                                    | Staff                                                                                                    |                                                                                                    |                                                                                                    |  |  |  |  |  |  |  |
|----------------------------------------------------------------------------------------------------|----------------------------------------------------------------------------------------------------|----------------------------------------------------------------------------------------------------|----------------------------------------------------------------------------------------------------|----------------------------------------------------------------------------------------------------|----------------------------------------------------------------------------------------------------|--|--|--|--|--|--|--|
| Please s<br>07/09/2023<br>07/12/2023<br>Search<br>Search<br>Mia Cole / Dire                                                                                                    | select either an Individu                                                                                                    | lual, a Program or a                                                                                                    | Staff                                                                                                    |                                                                                                    |                                                                                                    |  |  |  |  |  |  |  |
| 07/09/2023<br>07/12/2023                                                                                                    | rect Support Profession                                                                                                    | nal                                                                                                    |                                                                                                    |                                                                                                    |                                                                                                    |  |  |  |  |  |  |  |
| 07/12/2023                                                                                                    | rect Support Profession                                                                                                    | nal                                                                                                    |                                                                                                    |                                                                                                    |                                                                                                    |  |  |  |  |  |  |  |
| Search     Search     Mia Cole / Direct                                                                                                    | rect Support Profession                                                                                                    | nal                                                                                                    |                                                                                                    |                                                                                                    |                                                                                                    |  |  |  |  |  |  |  |
| C<br>Search<br>Search<br>Mia Cole / Direc                                                                                                    | rect Support Profession                                                                                                    | nal                                                                                                    |                                                                                                    |                                                                                                    |                                                                                                    |  |  |  |  |  |  |  |
| Search<br>Search<br>Mia Cole / Direc                                                                                                    | rect Support Profession                                                                                                    | nal                                                                                                    |                                                                                                    |                                                                                                    |                                                                                                    |  |  |  |  |  |  |  |
| Search<br>Search<br>Mia Cole / Dire                                                                                                    | rect Support Profession                                                                                                    | nal                                                                                                    |                                                                                                    |                                                                                                    |                                                                                                    |  |  |  |  |  |  |  |
| Search<br>Mia Cole / Direc                                                                                                    | rect Support Profession                                                                                                    | nal                                                                                                    |                                                                                                    |                                                                                                    |                                                                                                    |  |  |  |  |  |  |  |
| Mia Cole / Dire                                                                                                    | rect Support Profession                                                                                                    | nal                                                                                                    |                                                                                                    |                                                                                                    |                                                                                                    |  |  |  |  |  |  |  |
|                                                                                                    |                                                                                                    |                                                                                                    |                                                                                                    |                                                                                                    |                                                                                                    |  |  |  |  |  |  |  |
|                                                                                                    |                                                                                                    |                                                                                                    |                                                                                                    |                                                                                                    |                                                                                                    |  |  |  |  |  |  |  |
|                                                                                                    |                                                                                                    |                                                                                                    |                                                                                                    | Cancel                                                                                                    |                                                                                                    |  |  |  |  |  |  |  |
|                                                                                                    |                                                                                                    |                                                                                                    |                                                                                                    | Therap Demons                                                                                                    | stration Prov                                                                                                    |  |  |  |  |  |  |  |
| End Date         : Wed, 07/12/2023           Time Zone         : US/Eastern           IVR User ID:         : 1234567           Therap IVR Phone : (123) 456-7890                                                                                                    |                                                                                                    |                                                                                                    |                                                                                                    |                                                                                                    |                                                                                                    |  |  |  |  |  |  |  |
| /10/2023 Tue                                                                                                    | ue, 07/11/2023 W                                                                                                    | /ed, 07/12/2023                                                                                                    | Thu,<br>07/13/2023                                                                                                    | Fri,<br>07/14/2023                                                                                                    | Sat,<br>07/15/2023                                                                                                    |  |  |  |  |  |  |  |
| M - 09:00<br>-1 : (I) :<br>1, Isabella :<br>10 Care<br>10 Care<br>1 | 2:00 AM - 10:00<br>M<br>66-712-3 : (I) :<br>hnson, Isabella<br>Personal Care<br>ervices / T1021<br>4-56-78-12);<br>abella's mother<br>; Mia Cole,<br>rect Support<br>ofessional<br>9:00 AM -<br>b:00 AM - |                                                                                                    |                                                                                                    |                                                                                                    |                                                                                                    |  |  |  |  |  |  |  |
| M -                                                                                                    | (3<br>10:00 Isa<br>wi<br>: (I) : Di<br>;abella Pr<br>(0<br>55102 10                                                                                                    | (34-56-78-12):<br>10:00 Isabella's mother<br>wi; Mia Cole,<br>Direct Support<br>abella Professional<br>(09:00 AM -<br>10:00 AM)<br>31);<br>are<br>/ | (34-56-78-12):         10:00       Isabella's mother         wi; Mia Cole,         Direct Support         abella       Professional         (09:00 AM -         (5102       10:00 AM)         31);       are         /       34-56- | (34-56-78-12):         10:00       Isabella's mother         wi; Mia Cole,         Direct Support         abella       Professional         (09:00 AM -         10:00 AM)         31);         are         /         34-56-         ole, | (34-56-78-12):         10:00       Isabella's mother         wi; Mia Cole,         i; Mia Cole,         iabella       Professional         (09:00 AM -         (5102       10:00 AM)         31);       are         /       34-56-         ole,       ord |  |  |  |  |  |  |  |

© Therap Services 2003 - 2023.

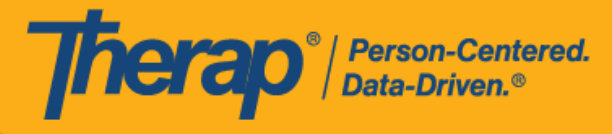

如果在"Print Schedule"页面上选择了 <u>Include Check-In/Check-Out Information</u>,则可打印的 PDF 文件将显示 <u>Start Date</u> 和 <u>End Date</u> 字段中输入的日期与相应的签到/签退日期不一致的日程时段的签到和签退日期。

| Print Schedule                                                                                                    |                                                                                                    |                                                                                                    |                                                                                                    |                          |                    |                    |                    |  |
|----------------------------------------------------------------------------------------------------|----------------------------------------------------------------------------------------------------|----------------------------------------------------------------------------------------------------|----------------------------------------------------------------------------------------------------|--------------------------|--------------------|--------------------|--------------------|--|
|                                                                                                    |                                                                                                    | Ple                                                                                                    | ease select either an Inc                                                                                                    | lividual, a Program or a | Staff              |                    |                    |  |
| * D                                                                                                    | ate From                                                                                                    | 07/09/20                                                                                                    | 23 🚔                                                                                                    |                          |                    |                    |                    |  |
|                                                                                                    | * <b>T</b> o                                                                                                    | 07/12/20                                                                                                    |                                                                                                    |                          |                    |                    |                    |  |
| Include Protecte                                                                                                    | d Health                                                                                                    |                                                                                                    |                                                                                                    |                          |                    |                    |                    |  |
| Information (PHI)                                                                                                    |                                                                                                    |                                                                                                    |                                                                                                    |                          |                    |                    |                    |  |
|                                                                                                    |                                                                                                    |                                                                                                    |                                                                                                    |                          |                    |                    |                    |  |
| Information                                                                                                    |                                                                                                    |                                                                                                    |                                                                                                    |                          |                    |                    |                    |  |
| Individual Search                                                                                                    |                                                                                                    |                                                                                                    |                                                                                                    |                          |                    |                    |                    |  |
| Program Search                                                                                                    |                                                                                                    |                                                                                                    |                                                                                                    |                          |                    |                    |                    |  |
| Staff Mia Cole / Direct Support Professional                                                                                                    |                                                                                                    |                                                                                                    |                                                                                                    |                          |                    |                    |                    |  |
|                                                                                                    |                                                                                                    |                                                                                                    |                                                                                                    |                          |                    |                    |                    |  |
| Cancel                                                                                                    |                                                                                                    |                                                                                                    |                                                                                                    |                          |                    |                    | Print              |  |
| Start Date :<br>End Date :<br>Time Zone :<br>IVR User ID: :<br>Therap IVR Phone :                                                                                                    | Sun, 07/09/2<br>Wed, 07/12/<br>US/Eastern<br>1234567<br>(123) 456-7                                                                                                    | 2023<br>/2023<br>890                                                                                                    |                                                                                                    |                          |                    |                    |                    |  |
| Sun, 07/09/2023                                                                                                    | Mon, 07/10                                                                                                    | )/2023                                                                                                    | Tue, 07/11/2023                                                                                                    | Wed, 07/12/2023          | Thu,<br>07/13/2023 | Fri,<br>07/14/2023 | Sat,<br>07/15/2023 |  |
| 09:00 AM - 10:00<br>AM<br>123-456-7: (1) :<br>Johnson, Isabella<br>: Personal Care<br>Assistance /<br>T1019 (12-34-56-<br>78); Isabella's<br>mother w; Mia<br>Cole, Direct<br>Support<br>Professional<br>(07/10/2023 08:00<br>AM - 07/10/2023 | 08:00 AM<br>AM<br>234-567-1<br>Johnson, I<br>Personal C<br>Assistance<br>(12-34-56-<br>Cole, Direc<br>Support<br>Profession<br>(08:00 AM<br>AM)<br>09:00 AM<br>AM<br>345-671-2<br>Johnson, Is<br>; Adult Day | - 09:00<br>: (I) :<br>sabella :<br>care<br>- / T1019<br>78); Mia<br>ot<br>al<br>- 09:00<br>- 10:00<br>: (I) :<br>sabella<br>- S102 | 09:00 AM - 10:00<br>AM<br>456-712-3 : (I) :<br>Johnson, Isabella<br>: Personal Care<br>Services / T1021<br>(34-56-78-12):<br>Isabella's mother<br>wi; Mia Cole,<br>Direct Support<br>Professional<br>(09:00 AM -<br>10:00 AM) |                          |                    |                    |                    |  |

© Therap Services 2003 - 2023.

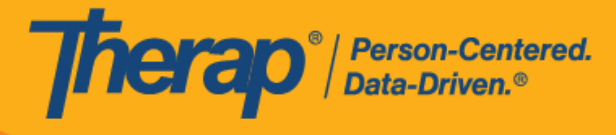

3. 如果选择个人作为搜索参数并选中 <u>Include Protected Health Information (PHI)</u> 字段,则 <u>Individual Name、Medicaid Number、Date of Birth</u> 和 <u>Individual ID Number</u> 字段将显示在 PDF 中,前提是在 Provider Preference 页面的 PDF Preference 部分启用了这些字段。

| Print Schedule                                                                                                    |                                                                                                    |                                                                                                    |                                                                                                    |                          |                    |                    |                    |
|----------------------------------------------------------------------------------------------------|----------------------------------------------------------------------------------------------------|----------------------------------------------------------------------------------------------------|----------------------------------------------------------------------------------------------------|--------------------------|--------------------|--------------------|--------------------|
|                                                                                                    |                                                                                                    | PI                                                                                                    | ease select either an Ind                                                                                                    | dividual, a Program or a | ı Staff            |                    |                    |
| * 0                                                                                                    | ate From                                                                                                    | 07/09/20                                                                                                    | )23                                                                                                    |                          |                    |                    |                    |
|                                                                                                    | * То                                                                                                    | 07/10/00                                                                                                    |                                                                                                    |                          |                    |                    |                    |
| Include Destant                                                                                                    |                                                                                                    | 07/12/20                                                                                                    | J23                                                                                                    |                          |                    |                    |                    |
| Include Protecto<br>Informa                                                                                                    | tion (PHI)                                                                                                    |                                                                                                    |                                                                                                    |                          |                    |                    |                    |
| Incl                                                                                                    | ude Note                                                                                                    |                                                                                                    |                                                                                                    |                          |                    |                    |                    |
| Include Check-In/C<br>Inf                                                                                                    | heck-Out<br>ormation                                                                                                    |                                                                                                    |                                                                                                    |                          |                    |                    |                    |
| I                                                                                                    | ndividual                                                                                                    | Isabella                                                                                                    | Johnson / 12346                                                                                                    |                          |                    |                    |                    |
|                                                                                                    | Program                                                                                                    |                                                                                                    |                                                                                                    |                          |                    |                    |                    |
| Staff                                                                                                    |                                                                                                    |                                                                                                    |                                                                                                    |                          |                    |                    |                    |
|                                                                                                    | 31811                                                                                                    |                                                                                                    |                                                                                                    |                          |                    |                    |                    |
|                                                                                                    |                                                                                                    |                                                                                                    |                                                                                                    |                          |                    |                    |                    |
| Cancel                                                                                                    |                                                                                                    |                                                                                                    |                                                                                                    |                          |                    |                    | Print              |
| Date of Birth<br>Individual ID Number<br>Schedule<br>Individual :<br>Start Date :<br>End Date :<br>Time Zone :<br>Therap IVR Phone :                                   | 07/25/<br>12345<br>Isabella Jol<br>Sun, 07/09/<br>Wed, 07/12<br>US/Easterr<br>(123) 456-7                                                      | 11990<br>hnson, 123<br>/2023<br>1/2023<br>1<br>7890                                                                 | 346                                                                                                    |                          |                    |                    |                    |
| Sun, 07/09/2023                                                                                                    | Mon, 07/1                                                                                                    | 0/2023                                                                                                    | Tue, 07/11/2023                                                                                                    | Wed, 07/12/2023          | Thu,<br>07/13/2023 | Fri,<br>07/14/2023 | Sat,<br>07/15/2023 |
| 09:00 AM - 10:00<br>AM<br>123-456-7: (I) :<br>Johnson, Isabella<br>/ 12346 :<br>Personal Care<br>Assistance /<br>T1019 (12-34-56-<br>78); Isabella's<br>mother w . Mia | 08:00 AM<br>AM<br>234-567-1<br>Johnson,<br>/ 12346 : I<br>Care Assi<br>T1019 (12<br>78); Mia C<br>Direct Sup<br>Profession<br>(08:00 AM<br>AM) | - 09:00<br>: (I) :<br>Isabella<br>Personal<br>stance /<br>2-34-56-<br>cole,<br>oport<br>nal<br>1 - 09:00<br>- 10:00 | 09:00 AM - 10:00<br>AM<br>456-712-3 : (I) :<br>Johnson, Isabella<br>/ 12346 :<br>Personal Care<br>Services / T1021<br>(34-56-78-12);<br>Isabella's mother |                          |                    |                    |                    |

© Therap Services 2003 - 2023.

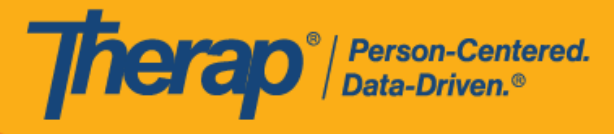

4. 如果您输入了 Program 字段内容并单击 Print 按钮,打印出的 PDF 文件中将显示该计划的计划日程表。

| Print Schedule                                                     |                                                                      |                                                                                                    |                                                                                                    |                    |                    |                    |  |  |
|--------------------------------------------------------------------|----------------------------------------------------------------------|----------------------------------------------------------------------------------------------------|----------------------------------------------------------------------------------------------------|--------------------|--------------------|--------------------|--|--|
|                                                                    |                                                                      |                                                                                                    |                                                                                                    |                    |                    |                    |  |  |
|                                                                    |                                                                      | Please select either a                                                                                                    | n Individual, a Program or a                                                                                                    | Staff              |                    |                    |  |  |
|                                                                    |                                                                      |                                                                                                    |                                                                                                    |                    |                    |                    |  |  |
|                                                                    | * Date From                                                          | 07/09/2023                                                                                                    | i                                                                                                    |                    |                    |                    |  |  |
|                                                                    | * То                                                                 | 07/12/2023                                                                                                    |                                                                                                    |                    |                    |                    |  |  |
| Include Prot<br>Infor                                              | ected Health<br>mation (PHI)                                         |                                                                                                    |                                                                                                    |                    |                    |                    |  |  |
| I                                                                  | Include Note                                                         |                                                                                                    |                                                                                                    |                    |                    |                    |  |  |
| Include Check-In/Check-Out                                         |                                                                      |                                                                                                    |                                                                                                    |                    |                    |                    |  |  |
| Individual Search                                                  |                                                                      |                                                                                                    |                                                                                                    |                    |                    |                    |  |  |
| Program 1st Street (Group Home)                                    |                                                                      |                                                                                                    |                                                                                                    |                    |                    |                    |  |  |
| Staff                                                              |                                                                      |                                                                                                    |                                                                                                    |                    |                    |                    |  |  |
|                                                                    |                                                                      |                                                                                                    |                                                                                                    |                    |                    |                    |  |  |
|                                                                    |                                                                      |                                                                                                    |                                                                                                    |                    |                    |                    |  |  |
| Cancel                                                             |                                                                      |                                                                                                    |                                                                                                    |                    |                    |                    |  |  |
|                                                                    |                                                                      |                                                                                                    |                                                                                                    |                    | Therap Demons      | tration Provid     |  |  |
| Schedule<br>Start Date<br>End Date<br>Time Zone<br>Therap IVR Phor | : Sun, 07/09/2<br>: Wed, 07/12/<br>: US/Eastern<br>ne : (123) 456-74 | 2023<br>/2023<br>890                                                                                                    |                                                                                                    | ţ                  |                    |                    |  |  |
| Sun,<br>07/09/2023                                                 | Mon,<br>07/10/2023                                                   | Tue, 07/11/2023                                                                                                    | Wed, 07/12/2023                                                                                                    | Thu,<br>07/13/2023 | Fri,<br>07/14/2023 | Sat,<br>07/15/2023 |  |  |
|                                                                    |                                                                      | 09:00 AM - 10:00 AM<br>123-456-7 : (P) 1st<br>Street (Group Home);<br>Please call Mia (dir;<br>Matthew Hill,<br>Supervisor; Mia Cole,<br>Direct Support<br>Professional (09:00<br>AM - 10:00 AM) | 08:00 AM - 09:00 AM<br>234-567-1 : (P) 1st<br>Street (Group Home);<br>Please call Mia<br>(Dir; Matthew Hill,<br>Supervisor; Mia Cole,<br>Direct Support<br>Professional (08:00<br>AM - 09:00 AM) |                    |                    |                    |  |  |

© Therap Services 2003 - 2023.

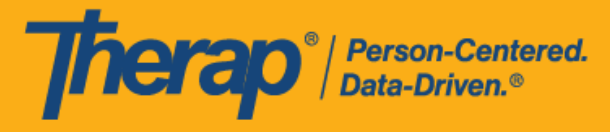

从 Individual 选项卡或仪表板选择打印日程表

## [回到顶部]

具有基于个案量的日程表查看权限的用户可以从 Individual 选项卡中打印日程表。

1. 单击 Individual 选项卡"Scheduling"部分中 Schedule 选项旁的 Print Schedule 链接。

| To Do      |          | Scheduling                                                                            |
|------------|----------|---------------------------------------------------------------------------------------|
| Individual | 100.00   | Create/Edit                                                                           |
| Agency     | Schedule | Scheduler Templates  <br>Release Schedule   View  <br>View Templates   Print Schedule |
| Admin      |          | Search                                                                                |

您还可以单击仪表板右侧"Schedule"部分中的 Print Schedule 链接。

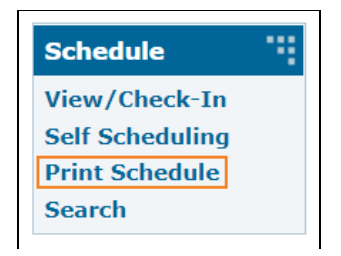

- 2. 在 Print Schedule 页面上,在以下字段中输入信息:
  - 。 Date From 和 To: 您想要打印日程表的日期范围。
  - Include Protected Health Information (PHI):如果您需要在 PDF 上显示个人姓名,请选择此字段。
  - 。 Include Note: 如果您需要在 PDF 上显示日程时段中的"注释",请选择此字段。
  - Include Check-In/Check-Out Information: 如果您需要在 PDF 中显示签到和签退时间, 请选择此字段。
  - 。 Include Calendar Slots: 如果您需要在 PDF 上显示日历时段,请选择此字段。

从 Individual 选项卡中使用 Print Schedule 选项时,您需要在相应字段中输入个人或计划内容。 但是,当从仪表板的 Schedule 部分使用 Print Schedule 选项时,您可以将 <u>Individual</u> 和 <u>Program</u> 字段留空。完成后单击 Print 按钮。下载的 PDF 文件将显示提供者的 <u>Therap IVR</u> <u>Phone</u>。当使用仪表板中的 Print Schedule 链接生成 PDF 时,用户的 <u>IVR User ID</u> 也将显示 在 PDF 上。生成的 PDF 文件还将显示所选人员已注册的计划的计划日程表。

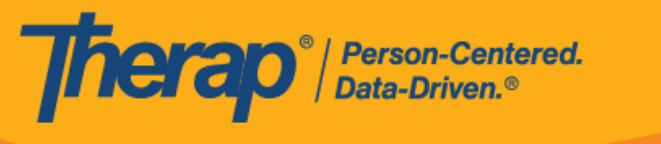

从 Agency 选项卡、Individual 选项卡或仪表板中使用 Print Schedule 功能时,如果未 选中 Include Protected Health Information (PHI)</u>字段,则将不会在下载的 PDF 顶部 显示 Individual Name、Medicaid Number、Date of Birth 和 Individual ID Number,即 使在 Provider Preference 页面中启用了它们也是如此。

如果您不选择 <u>Include Protected Health Information (PHI)</u>、<u>Include Note</u>、<u>Include Check-In/Check-Out Information</u>和 <u>Include Calendar Slot</u>字段,可打印的 PDF 文件将如下所示。

| Print Schedule                                                                                                    |                                                                                                    |                                                                                                    |                                                                                                    |                 |                    |                    |                    |  |
|----------------------------------------------------------------------------------------------------|----------------------------------------------------------------------------------------------------|----------------------------------------------------------------------------------------------------|----------------------------------------------------------------------------------------------------|-----------------|--------------------|--------------------|--------------------|--|
| Please select either an Individual or a Program                                                                                                    |                                                                                                    |                                                                                                    |                                                                                                    |                 |                    |                    |                    |  |
| * D                                                                                                    | ate From                                                                                                    | 07/09/20                                                                                                    | 23                                                                                                    |                 |                    |                    |                    |  |
|                                                                                                    | * То                                                                                                    | 07/12/20                                                                                                    | 23                                                                                                    |                 |                    |                    |                    |  |
| Include Protecte<br>Informat                                                                                                    | Include Protected Health                                                                                                    |                                                                                                    |                                                                                                    |                 |                    |                    |                    |  |
| Include Note                                                                                                    |                                                                                                    |                                                                                                    |                                                                                                    |                 |                    |                    |                    |  |
| Include Check-In/Check-Out                                                                                                    |                                                                                                    |                                                                                                    |                                                                                                    |                 |                    |                    |                    |  |
| Ir                                                                                                    | ndividual                                                                                                    | Isabella                                                                                                    | Johnson / 12346                                                                                                    |                 |                    |                    |                    |  |
|                                                                                                    | Program                                                                                                    | Search                                                                                                    |                                                                                                    |                 |                    |                    |                    |  |
| Cancel                                                                                                    |                                                                                                    |                                                                                                    |                                                                                                    |                 |                    |                    |                    |  |
| Staff     : Mia Cole, Direct Support Professional       Start Date     : Sun, 07/09/2023       End Date     : Wed, 07/12/2023       Time Zone     : US/Eastern       IVR User ID:     : 1234567       Therao I/Re Phone (123) 456-7800 |                                                                                                    |                                                                                                    |                                                                                                    |                 |                    |                    |                    |  |
| Sun, 07/09/2023                                                                                                    | Mon, 07/10                                                                                                    | 0/2023                                                                                                    | Tue, 07/11/2023                                                                                                    | Wed, 07/12/2023 | Thu,<br>07/13/2023 | Fri,<br>07/14/2023 | Sat,<br>07/15/2023 |  |
| 09:00 AM - 10:00<br>AM<br>123-456-7: (I) :<br>Personal Care<br>Assistance /<br>T1019 (12-34-56-<br>78); Mia Cole,<br>Direct Support<br>Professional                                                                                    | 08:00 AM A<br>AM<br>234-567-1<br>Personal C<br>Support<br>Profession<br>09:00 AM -<br>AM<br>345-671-2<br>Adult Day<br>/ S5102 (2<br>81); Perso<br>Assistance<br>(12-34-56-<br>Cole, Direc<br>Support<br>Profession | - 09:00<br>: (I) :<br>care<br>/ T1019<br>78); Mia<br>ct<br>al<br>- 10:00<br>: (I) :<br>Training<br>3-45-67-<br>nal Care<br>/ T1019<br>78); Mia<br>ct<br>al<br>al<br>- 10:00<br>: (I) :<br>Training<br>3-45-67-<br>nal Care<br>A5-67-<br>nal Care<br>A5-67-<br>Nal<br>A5-67-<br>Nal<br>A5-67-<br>A5-67-<br>Nal<br>A5-67-<br>A5-67- | 09:00 AM - 10:00<br>AM<br>456-712-3 : (I) :<br>Personal Care<br>Services / T1021<br>(34-56-78-12);<br>Mia Cole, Direct<br>Support<br>Professional | ,               |                    |                    |                    |  |

© Therap Services 2003 - 2023.

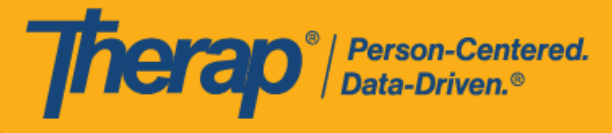

如果您选择了 <u>Include Protected Health Information (PHI)</u>、<u>Include Note</u>、<u>Include Check-In/Check-Out Information</u>和 <u>Include Calendar Slot</u>字段,可打印的 PDF 文件将如下所示。如果在 Provider Preference 页面的 PDF Preference 部分中启用了 <u>Individual Name</u>、<u>Medicaid Number</u>、<u>Date of Birth</u>和 <u>Individual ID Number</u>字段,则这些字段将显示在生成的 PDF 的顶部。

|                                                                                                    | Please select either an In                                                                                                    | dividual or a Program                                                                                                    |                                                                                                    |                                                                                                    |                                                                                                    |
|----------------------------------------------------------------------------------------------------|----------------------------------------------------------------------------------------------------|----------------------------------------------------------------------------------------------------|----------------------------------------------------------------------------------------------------|----------------------------------------------------------------------------------------------------|----------------------------------------------------------------------------------------------------|
| From 07/09/                                                                                                    | /2023                                                                                                    |                                                                                                    |                                                                                                    |                                                                                                    |                                                                                                    |
| * <b>To</b> 07/12/                                                                                                    | /2023                                                                                                    |                                                                                                    |                                                                                                    |                                                                                                    |                                                                                                    |
| ealth <mark>✓</mark><br>(PHI)                                                                                                    |                                                                                                    |                                                                                                    |                                                                                                    |                                                                                                    |                                                                                                    |
| Note 🗹                                                                                                    |                                                                                                    |                                                                                                    |                                                                                                    |                                                                                                    |                                                                                                    |
| k-Out<br>✔ ation                                                                                                    |                                                                                                    |                                                                                                    |                                                                                                    |                                                                                                    |                                                                                                    |
| idual                                                                                                    | la Johnson / 12346                                                                                                    |                                                                                                    |                                                                                                    |                                                                                                    |                                                                                                    |
| gram Searc                                                                                                    | h                                                                                                    |                                                                                                    |                                                                                                    |                                                                                                    |                                                                                                    |
|                                                                                                    |                                                                                                    |                                                                                                    |                                                                                                    |                                                                                                    |                                                                                                    |
|                                                                                                    |                                                                                                    |                                                                                                    |                                                                                                    | Thoran Domon                                                                                                    | Print                                                                                                    |
| Isabella Johnson<br>123456789<br>07/25/1990<br>12345                                                                                                    |                                                                                                    |                                                                                                    | 4                                                                                                    | Therap Demon                                                                                                    | Istration Provid                                                                                                    |
| bella Johnson, 1<br>a, 07/09/2023<br>d, 07/12/2023<br>Eastern<br>3) 456-7890                                                                                                    | 2346                                                                                                    |                                                                                                    |                                                                                                    |                                                                                                    |                                                                                                    |
| on, 07/10/2023                                                                                                    | Tue, 07/11/2023                                                                                                    | Wed, 07/12/2023                                                                                                    | Thu,<br>07/13/2023                                                                                                    | Fri,<br>07/14/2023                                                                                                    | Sat,<br>07/15/2023                                                                                                    |
| 00 AM - 09:00<br>A<br>4-567-1: (I):<br>hnson, Isabella<br>2346: Personal<br>rer Assistance /<br>019 (12-34-56-<br>): Mia Cole,<br>rect Support<br>ofessional<br>8:00 AM - 09:00<br>A)<br>:00 AM - 10:00<br>A<br>5-671-2: (I):<br>hnson, Isabella<br>2346: Adult<br>by Training /<br>102 (23-45-67-<br>): Personal<br>rer Assistance /<br>019 (12-34-56-<br>): Mia Cole,<br>rect Support | 09:00 AM - 10:00<br>AM<br>456-712-3 : (I) :<br>Johnson, Isabella<br>/ 12346 :<br>Personal Care<br>Services / T1021<br>(34-56-78-12):<br>Isabella's mother<br>wi; Mia Cole,<br>Direct Support<br>Professional<br>(09:00 AM -<br>10:00 AM)                                                                                                    |                                                                                                    |                                                                                                    |                                                                                                    |                                                                                                    |
|                                                                                                    | From         07/09           * To         07/12           ealth         2           ealth         2           (PHI)         2           Note         2           c-Out         2           ation         2           idual         Isabella Johnson           gram         Searce           gram         Searce           07/25/1980         12345           00         7/12/2023           Eastern         3)           3)         456-7890           xon, 07/10/2023         xon, 07/10/2023           xon, 07/10/2023         xon, 07/10/2023           xon, 07/10/2023         xon, 07/10/2023           xon, 07/10/2023         xon, 07/10/2023           xon, 07/10/2023         xon, 07/10/2023           xon, 07/10/2023         xon, 07/10/2023           xon, 07/10/2023         xon, 07/10/2023           xon, 07/10/2023         xon, 1sabella           xon, 07/10/2023         xon, 07/10/2023           xon, 07/10/2023         xon, 1sabella           xon, 1sabella         xon, 1sabella           xon, A         -09:00           A         -56/1-2 : (()) : | Please select either an In         From       07/09/2023         * To       07/12/2023         * To       07/12/2023         ealth       2         c-Out       2         c-Out       2         c-Out       2         gram       Search         Isabella Johnson / 12346         gram       Search         seaten       3         07/10/2023       Tue, 07/11/2023         cool AM - 09:00       A         A+567-1 : (I) :       Personal Care         nson, Isabella       Personal Care         30 A56-7890       Direct Support         09:00 AM - 10:00       A         A+567-1 : (I) :       Personal Care         Services / T1021       Sabella's mother         30 A56-7890       Direct Support         019 (12-34-56-       Personal Care         200 AM - 09:00       A         4-567-1 : (I) :       Direct Support         102 (23-45-67-)       Personal Care         200 AM - 10:00       A         4-567-71-2 : (I) :       Isabella's mother         1012 (23-45-67-)       Personal Care         200 AM - 10:00       A         < | Please select either an Individual or a Program         From       07/09/2023         * To       07/11/2/2023         ation       2         c-Out       2         c-Out       2         ation       1         123465789       7/25/1990         07/12/2023       Tue, 07/11/2023         Weella Johnson, 12346       5         0/7/09/2023       Tue, 07/11/2023         0/7/12/2023       Tue, 07/11/2023         200 AM - 09:00       A         4-567-1 : (I) :       Note (J)         misson, Isabella       09:00 AM - 10:00         A       A56-7890         00 AM - 09:00       A         4-567-1 : (I) :       Johnson, Isabella         misson, Isabella       Personal Care         Services / T1021       Services / T1021         30 A56-78-00       Uir; Mia Cole, ect Support         0fessional       Uir; Mia Cole, Dir; Mia Cole, Dir; Mia Cole, Dir; Ci Support         102 (23-45-67-; ); Personal Care       Services / T1021         30 A56-78-07; Direct Support       Uir; Mia Cole, Diri; Mia Cole, Diri; Mia Cole, Diri; Mia Cole, Diri; Mia Cole, Diri; Mia Cole, Diri; Ci Support         102 (23-45-67-; ); Personal care       Services / T1021         < | Trom       07/09/2023         * To       07/12/2023         eaith       •         * To       07/12/2023         eaith       •         • Other       •         • Other       • | Please select either an Individual or a Program         From       07/09/2023         ** To       07/12/2023         aeith       0         ** To       07/12/2023         aeith       0         ** To       07/12/2023         aeith       0         ** To       0         •* To       0         •* To       0         •* To       0         •* To       0         •* To       0         •* To       0         •* To       0         •* To       0         •* Out       •         •* To       Search         ** To       Search         ** To       Search         ** To       0         ** To       0         ** To       0         ** To       0         ** To       0         ** To       0         ** To       Search         ** To       0         ** To       0         ** To       0         ** To       0         ** To       0         ** To       0 |

© Therap Services 2003 - 2023.